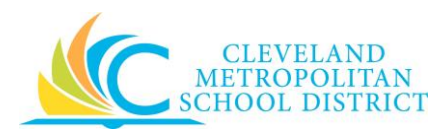

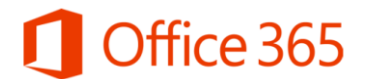

### How to setup Microsoft Office 365 on Cell Phone/Device to access email, calendars, and contacts

Use the information below to set up Office 365 on your preferred computer, tablet, or mobile phone. Instructions are available to set up your device to access Office 365 from a web browser, as well as from a Windows Phone, Android, or iOS (iPhone, iPad) device.

If you need assistance in setting up your device, the CMSD Service Desk by phone (216-838-0440) or submit a Service Desk ticket via email (<u>help\_mon@clevelandmetroschool.org</u>). Please reference **Office 365** when contacting the Service Desk.

Web Access (from a computer, laptop or tablet's web browser) <u>https://support.office.com/en-us/article/Viewing-your-email-and-calendar-917df002-3912-465d-98e9-5ec636514ad3?ui=en-US&rs=en-US&ad=US</u>

 Sign in to Office 365 with your work or school account at <u>http://portal.office.com</u>. User Name: firstname.lastname@clevelandmetroschools.org Password: your CMSD network password

### Setup Android

https://support.office.com/en-us/article/Set-up-email-on-an-Android-phone-or-tablet-886db551-8dfa-4fd5-b835f8e532091872

Outlook for Android requires a device running Android 4.0 or later. If the app is incompatible with your device, you can add your mail account by using the mail app that comes with your device. See Set up email using the Android mail app (below).

- 1. Do you have Outlook for Android installed on your device?
  - If it's not installed on your device, download Outlook for Android from the Google Play Store. Open the app. If you want an introduction, tap Product Tour, or tap, Get Started.
  - If it is installed on your device, open the app, and then tap the navigation control at the bottom of your device, or tap More
    Settings > Add Account.
- 2. Tap Office 365 if you have a work or school account in Office 365.
- 3. Enter your full email address, for example firstname.lastname@clevelandmetroschools.org, type your password, and then tap Sign in.

**Note** If you previously selected Exchange to set up your account you may receive a message about security upgrades and you need to re-sign in. Follow the prompts and sign in with your full email address and password. Once the account is added Outlook for Android will begin syncing.

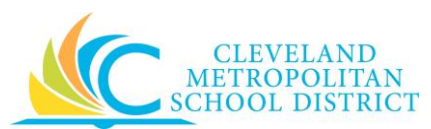

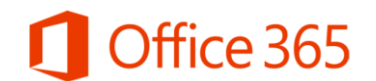

# Android Manual set up

- 1. Tap Settings > Accounts > Add account > Email. This application might be named Mail on some versions of Android.
- 2. Delete your current <u>yourname@clevelandmetroschools.org</u> account.
- 3. After it has been deleted select "Add New Account"

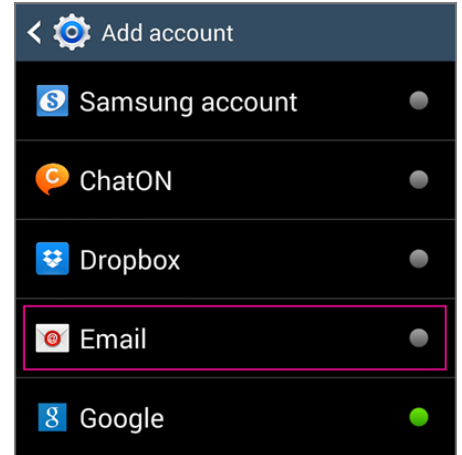

- 5. Type your full email address, for example tony@contoso.com, type your password, and then tap Next.
- 6. Select Manual.

4.

- 7. Review the settings on the Exchange server settings page and update if necessary.
  - Email Make sure your full email address is in this box, for example, tony@contoso.com.
  - o Domain\Username Type your full email address in this box, for example,
    - first.lastname@clevelandmetroschools.org. If **Domain** and **Username** are separate text boxes in your version of Android, leave the **Domain** box empty, and type your full email address in the **Username** box.
  - Password Use the password that you use to access your account.
  - Exchange Server The server name for Office 365 for business is outlook.office365.com.
  - Make sure the Use secure connections (SSL) box is checked.

| Ema  | il address                  |
|------|-----------------------------|
| ton  | y@contoso.com               |
| Dom  | ain\username                |
| ton  | y@contoso.com               |
| Pase | sword                       |
|      |                             |
| Exch | nange server                |
| out  | look.office365.com          |
| ~    | Use secure connection (SSL) |
|      | Use client certificate      |
|      | Client certificate          |

- 0
- 8. Tap Done.

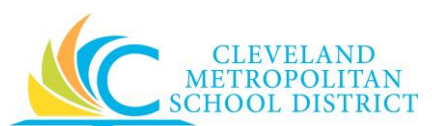

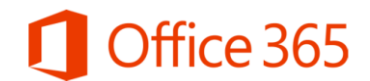

9. Depending how the Office 365 administrator in your organization set up your account, you might receive a message about additional security features. Select **OK** to continue.

| Remote security administration                                                                                          |    |  |
|----------------------------------------------------------------------------------------------------|----|--|
| Server outlook.office365.com<br>must be able to remotely control<br>some security features on your<br>device. Continue? |    |  |
| Cancel                                                                                                    | ок |  |

- 10. Accept the defaults or make changes for how you want your account to sync on your device. When you're finished, swipe to the bottom and tap **Next**.
- 11. On the **Set up email** page you can change the name of your account. When you're finished tap **Done**.

## Setup iOS (iPhone/iPad)

https://support.office.com/en-us/article/Set-up-email-on-iPhone-iPad-or-iPod-Touch-b2de2161-cc1d-49ef-9ef9-81acd1c8e234?ui=en-US&rs=en-US&ad=US

Outlook for iOS requires iOS 8.0 or higher.

- 1. Do you have Outlook for iOS installed on your device?
  - a. If it's not installed on your device, download Outlook for iOS from the Apple Store, open it, swipe through the introductions, and then tap Get Started.
  - b. If it is install on your device, open the app, tap Settings > Add Account
  - c. Tap Office 365 if you have a work or school account in Office 365.
  - d. Enter your full email address, for example firstname.lastname@clevelandmetroschools.org, type your password, and then tap **Sign in**.

**Note** If you previously selected Exchange to set up your account you may receive a message about security upgrades and you need to re-sign in. Follow the prompts and sign in with your full email address and password.

Once the account is added Outlook for iOS will begin syncing.

### Setup Windows Phone

https://support.office.com/en-us/article/Set-up-email-on-Windows-Phone-181a112a-be92-49ca-ade5-399264b3d417?ui=en-US&rs=en-US&ad=US

### Set up for Office 365

- 1. In the <u>App list</u>, tap **Settings**, and then tap **Email + accounts**.
- 2. Do one of the following:
  - If you have Windows Phone 8 or 8.1, tap Add an account > Exchange.
  - If you have Windows Phone 7 or 7.5, tap Add an account > Outlook.
- 3. Enter your full email address, for example firstname.lastname@clevelandmetroschools.org, and your password, and then tap **Sign in**. When you Sign In, your phone will connect to Office 365 and your email, calendar, and contacts will be synchronized.

**Note** If there's a problem connecting the email account, see the Office 365 email account section in <u>Set up or</u> <u>delete an email account for Windows Phone 8 or 8.1</u>, or in <u>Set up or delete an email account for Windows Phone</u> <u>7 or 7.5</u>.